## Anleitung zur Buchbestellung:

Gerade zu Zeiten des Lockdown, wenn die Stadtbücherei für Besucher geschlossen ist, können "Bestellungen" an die Bücherei geschickt werden. Ganz komfortabel geht das über die Merkliste unseres Online-Katalogs FINDUS.

Wie das geht, finden Sie hier:

1. Im Findus nach den gewünschten Medien suchen (maximal 10 Stück pro Leser).

Zunächst ist darauf zu achten, dass die Medien verfügbar sind. Hierzu gibt ist in unserem Online-Katalog einen Filter. Einfach ein Haken in das markierte Feld setzen und schon bekommen Sie nur verfügbare Medien angezeigt.

Falls Sie alle Titel sehen und entliehene Medien vorbestellen wollen, einfach die Voreinstellungen so lassen und Sie bekommen alle Medien angezeigt.

| Autor ~ enthaelt ~ | z.B. Lind für Lindgren         | Was andere suchen               |
|--------------------|--------------------------------|---------------------------------|
|                    |                                | Zweigstelle Alle Zweigstellen 🗸 |
| Titel ~ enthaelt ~ | z.B. Hanni für Hanni und Nanni | Nur verfügbare anzeigen         |

Außerdem ist darauf zu achten, dass nur Medien bestellt werden können, die in der Hauptstelle oder in der Zweigstelle Maximiliansau vorhanden sind. Medien der Grundschulen stehen nicht zur Verfügung. Bitte bestellen Sie vorzugsweise Medien aus der Bücherei, die Sie nutzen. Auch dazu gibt es eine Filtereinstellung:

| Autor ~ | enthaelt v | z.B. Lind für Lindgren         | Was andere suchen               |
|---------|------------|--------------------------------|---------------------------------|
|         |            |                                | Zweigstelle Alle Zweigstellen 🗸 |
| Titel 🗸 | enthaelt v | z.B. Hanni für Hanni und Nanni | Nur verfügbare anzeigen         |

Hier einfach die entsprechende Zweigstelle auswählen und Sie bekommen nur Medien angezeigt, die dort im Bestand sind.

- 2. Nun müssen Sie Ihre gewünschten Medien nur noch an uns weiterleiten, dazu haben Sie zwei Möglichkeiten:
  - a) Per E-Mail über die Merkliste
  - b) Per Telefon (Hierzu einfach bei uns Anrufen und die Titel durchgeben)

Haben Sie sich Medien über den FINDUS ausgesucht, können Sie sie in Ihren Merkzettel aufnehmen, diesen dann in Excel importieren und uns dann per Mail senden.

| Autor                                    | Titel                                                                                 | Syste- | Medium                | Wo ausleihbar?                                               |
|------------------------------------------|---------------------------------------------------------------------------------------|--------|-----------------------|--------------------------------------------------------------|
|                                          | Verlag                                                                                | matik  | ( <u>Bilder aus</u> ) | Sofort ausleihbar?                                           |
| <u>Lenain, Thierry; Durand, Delphine</u> | Hat Pia einen Pipimax?<br>Oetinger, Hamburg (2002)<br>Standort: 1 HAT<br>Details hier | 1      | Kinder-/Jugendbuch    | Hauptstelle<br>Ja, ist verfügbar.<br>In Merkzettel aufnehmen |

Um Medien in Ihren Merkzettel zu legen, klicken Sie einfach auf das markierte Feld. Damit FINDUS den Merkzettel zuordnen kann, müssen Sie sich mit Ihren Anmeldedaten einloggen. (Benutzernummer auf Ihrem Ausweis, ganz wichtig die LETZTE Ziffer weglassen, so dass Sie eine siebenstellige Nummer haben. Das Passwort ist Ihr Geburtsdatum mit Punkten oder ein von Ihnen individuell angelegtes Passwort).

Nun haben Sie die Medien in Ihren Merkzettel gelegt. Diesen müssen Sie jetzt nur noch per Mail an uns senden.

## Merkzettel

Sortiert nach nichts (klicken Sie in die oberste, farblich abgesetzte Zeile der Tabelle um selber nach Autor, Titel etc. zu sortieren). Dieser Merkzettel bleibt auch erhalten wenn Sie sich aus Ihrem Leserkonto abmelden (<u>nur verfügbare anzeigen, Bilder aus</u> <u>Merkzettel als Excel-Datei</u>).

Einfach auf das markierte Feld klicken, dann wird Ihr Merkzettel in Excel importiert. Danach den Reiter *Datei* oben rechts auswählen und das Dokument als E-Mail an uns senden. Bei jedem Programm lautet das Feld zum Senden anders, zum Beispiel: Senden, Speichern und senden oder auch Freigeben. Unsere Mail-Adresse lautet: <u>stadtbuecherei@woerth.de</u>. Für Zweigstelle Maximiliansau: <u>stadtbuecherei.maxau@woerth.de</u>. Sobald Ihr Wunschpaket fertig ist, bekommen Sie von uns Bescheid.

|   | Informationen                                 | Freigeben                                                                                                    |                                |                                                                                                    |
|---|-----------------------------------------------|----------------------------------------------------------------------------------------------------|--------------------------------|----------------------------------------------------------------------------------------------------|
| < | Neu<br>Öffnen<br>Speichern<br>Speichern unter | leserkonto-merkzettel-<br>woerth_rhein-leser-26154 (1)<br><sup>C: » Users » buewoe2 » Downloads</sup><br>Freigeben | E-Mail<br>Als Anlage<br>senden | Jeder erhält ein Exemplar zur Überprüfung                                                                                                    |
|   | Drucken                                       | Personen einladen                                                                                                  | Einen Link<br>senden           | <ul> <li>Alle arbeiten am gleichen Exemplar dieser Arbeitsmappe</li> <li>Jeder sieht die neusten Änderungen</li> </ul>                                        |
|   | Exportieren                                   | E-Mail                                                                                                    |                                | <ul> <li>Sorgt f ür eine geringe Gr ö ße der E-Mail-Nachricht</li> <li>Die Arbeitsmappe muss an einem freigegebenen Speicherort gespeichert werden</li> </ul> |
|   | Schließen                                     |                                                                                                    |                                | Jeder erhält eine PDF-Anlage     Layout, Formatierung, Schriftarten und Bilder bleiben erhalten     Jehe kunn eine wich eine Meine enänder wurden             |
|   | Konto                                         |                                                                                                    | Als PDF<br>senden              | <ul> <li>innait kann nicht auf einfache weise geändert werden</li> </ul>                                                                                      |